# ขั้นตอนการติดตั้งโปรแกรม GENEUS บน Windows 95,98,ME

#### เอกสารเลขที่: SETUP-0001

| โปรแกรม :    | GENEUS                                              |                 |
|--------------|-----------------------------------------------------|-----------------|
| เวอร์ชัน :   | Version 5.2 ขึ้นไป                                  |                 |
| ปัญหา :      | ขั้นตอนการติดตั้งโปรแกรม GENEUS บน Windows 95,98,ME | ประเภทปัญหา : 1 |
| รายละเอียด : | สำหรับ Version 5.2 ขึ้นไป                           |                 |

#### การแก้ไข: สามารถปฏิบัติตามขั้นตอนดังนี้

## การติดตั้ง (Install) โปรแกรม

- 1. Start -> Run -> Open พิมพ์ "cmd หรือ command"
- 2. พิมพ์ cd/ แล้ว enter
- 3. ติดตั้งโปรแกรมโดยใช้กำสั่ง A:\??INST A C <Enter>
  - หมายเหต : C คือ drive ที่ต้องการติดตั้งโปรแกรม อาจจะเถือกเป็น drive อื่นได้ เช่น Drive D เป็นต้น ?? คือ ระบบที่ต้องการติดตั้ง เช่น PR, IV, AP, AR, GL เป็นต้น กรณีเป็นระบบ GL ต้องใช้คำสั่ง ดังนี้ A:\GLINSTNT A C 1 <Enter>
- 4. ขณะทำการติดตั้งระบบ หน้าจอจะปรากฏข้อความแสดงจำนวนสิทธิ์คงเหลือในแผ่นดิสเก็ต จากนั้นจะ สร้าง <DIR> สำหรับเก็บข้อมูลต่างๆ ของระบบให้โดยอัตโนมัติ เมื่อทำการติดตั้งระบบเสร็จเรียบร้อยจะ ปรากฏข้อความดังนี้ Install Completed

#### การถอนสิทธิ์ (Uninstall) โปรแกรม

- 1. ไปเมนู Start -> Run -> Open พิมพ์ "cmd หรือ command" คลิกปุ่ม OK
- 2. ใส่แผ่นโปรแกรมแผ่นที่ 1 ในช่อง Drive A
- 3. พิมพ์คำสั่ง A:\>UNINST C A หมายเหตุ : C คือ Drive ที่ติดตั้ง โปรแกรม GENEUS
- 4. เมื่อถอนสิทธิ์เรียบร้อยแล้ว จะปรากฎข้อความดังนี้ Uninstall Completed

#### การสร้าง Icon เพื่อเรียกโปรแกรม GENEUS บน Desktop

- 1. คลิกเมาส์ขวา เลือก New -> Shortcut
- 2. คลิกปุ่ม Browse... เพื่อเลือกไฟล์ GENEUS.BAT ซึ่งเก็บอยู่ที่ Folder GENEUS5
- 3. คลิกเมาส์ขวาบน Shortcut ที่ได้สร้างไว้ และเลือกเมนู Properties

4. คลิกที่ Tab Program ในช่อง Batch file พิมพ์ข้อความดังนี้ C:\TSM\TSM.EXE และใส่เครื่องหมายถูก หน้าข้อความ Close on exit

- 5. คลิกที่ Tab Screen ใส่เครื่องหมายถูกหน้าข้อความ Full Screen
- 6. คลิกปุ่ม OK

#### ประเภทปัญหา :

| 1. ติดตั้ง/ถอนสิทธิ์ | 2. การเข้าระบบ |
|----------------------|----------------|
| 7. การประมวลผล       | 8. การสำรองข้อ |

ารสำรองข้อมล

3. การกำหนดค่าเริ่มต้น 4. การบันทึกข้อมูล 9. การ โอนย้ายข้อมูล 10. การโอนปิดบัญชี

5. การพิมพ์รายงาน 11. ข้อมูลเสียหาย

6. การผ่านรายการ 99. อื่น ๆ

#### <u>การเลือกแสดงผลจอภาพ เป็นภาษาอังกฤษ (E)</u>

C:\GENEUS5>GENEUS E E

### <u>วิธีการ Run โปรแกรม TSM เพื่อให้โปรแกรมสามารถแสดงอักษรภาษาไทย</u>

- 1. ค้นหา file ชื่อ Geneus.bat ซึ่งเก็บอยู่ที่ Folder GENEUS5
- 2. คลิกเมาส์ขวาที่ file Geneus.bat เลือก Edit
- บรรทัดแรก พิมพ์คำสั่ง c:\tsm\tsm.exe
  <u>หมายเหตุ</u> : ระบุ Drive และ Path ที่เก็บ TSM ให้ถูกต้อง
- 4. บรรทัดสุดท้าย พิมพ์กำสั่ง c:\tsm\tsm.exe /d
- 5. บันทึกข้อมูล (Save)

หมายเหตุ : -

| ประเภทปัญหา :                          |                                     |                                                |                                          |                                        |                                |
|----------------------------------------|-------------------------------------|------------------------------------------------|------------------------------------------|----------------------------------------|--------------------------------|
| 1. ติดตั้ง/ถอนสิทธิ์<br>7. การประมวลผล | 2. การเข้าระบบ<br>8. การสำรองข้อมูล | 3. การกำหนดก่าเริ่มต้น<br>9. การ โอนข้ายข้อมูล | 4. การบันทึกข้อมูล<br>10. การโอนปิดบัญชี | 5. การพิมพ์รายงาน<br>11. ข้อมูลเสียหาย | 6. การผ่านรายการ<br>99. อื่น ๆ |
|                                        |                                     |                                                |                                          |                                        |                                |

Customer Relationship Management